## **TMS QUICK START GUIDE - COACHES**

- 1. Go to tms.tapps.biz
- 2. Login to the TMS Platform
- 3. Coaches from 2023-2024 have already been entered into TMS
  - a. Enter your email (Username)
  - b. Click 'Forgot Password'
  - c. You will be sent an OTP (One-Time Password) to your email.

| ← → ♂ ≝ tmstappshiz/login |                                                              | ∞ ± \$ : |
|---------------------------|--------------------------------------------------------------|----------|
|                           |                                                              |          |
|                           |                                                              |          |
|                           | TEXPPS<br>Texas Association of Private and Parachial Schools |          |
|                           | Sign In Username                                             |          |
| A delay                   | Password                                                     |          |
|                           | Earpot Password? SIGN IN                                     |          |
|                           | If you do not have an account? Sign Lip                      | 100      |
|                           |                                                              |          |

- 4. If you are not listed in TMS or are new this year, click the 'Sign Up' button to create your account.
  - a. Follow the instructions to request a role at the school.

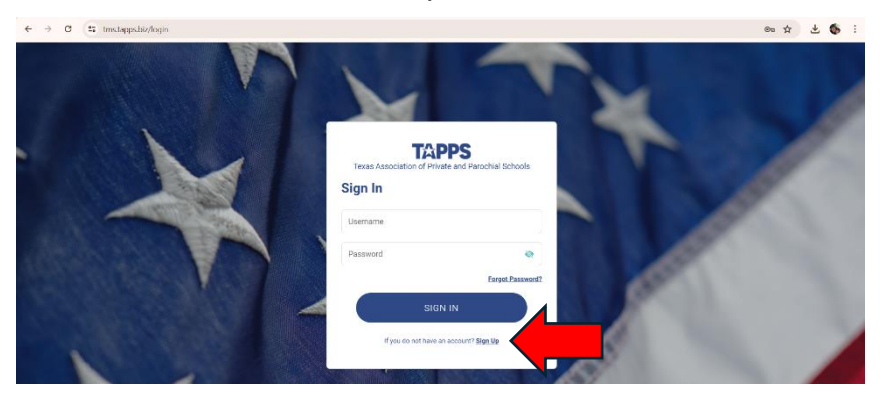

b. The Athletic Director/TMS Admin at your school will need to go to 'Role Request' to approve or reject as well as assign their roles and activities:

| = TAPPS         | C                   | Search                      |                           |                     |           | ф <b>(5</b>           |
|-----------------|---------------------|-----------------------------|---------------------------|---------------------|-----------|-----------------------|
|                 |                     | Your Current V              | ew as a School Admin 🦳 Ex | it                  |           |                       |
| DASHBOARD       |                     |                             |                           |                     |           | at le contra the      |
| EVENTS          | No.                 |                             | 01                        |                     |           | A EDIT SCHOOL DETAILS |
| D SCHOOL HOME   | 2550 N .<br>Abilene | ludge Ely Blvd<br>TX: 79601 |                           |                     |           | - Warten              |
| © CONFIGURATION |                     |                             |                           | ROLE REDUEST REJECT | D REGULST |                       |
|                 | Registration Requ   | iest                        |                           |                     |           |                       |
|                 | Name                | School Name                 | Email                     | Phone               | Role      | Action                |

- 5. The Athletic Director/TMS Admin may also enter new coaches.
  - a. Go to School Home and Select 'User'

| <b>TAPPS</b>  | Q Search                                    | ₽ . €               |
|---------------|---------------------------------------------|---------------------|
|               | Your Current View as a School Admin         |                     |
| DASHBOARD     |                                             | the lose the second |
| EVENTS        |                                             | EDIT SCHOOL DETAILS |
| 盦 SCHOOL HOME | 2550 N Judge Ely Blvd<br>Abilene, TX, 79601 | -with               |
| CONFIGURATION |                                             |                     |
|               |                                             | ICOVIEST            |
|               | Upcoming Events Scores                      |                     |

6. Select 'Add User'

| = TAPPS         | Q Searc                 | h                                        |                    | ф <b>8</b>                |
|-----------------|-------------------------|------------------------------------------|--------------------|---------------------------|
|                 |                         | Your Current View as a School Admin Exit |                    |                           |
| C DASHBOARD     |                         |                                          | and and            | math les entre state      |
| EVENTS          | NO.                     |                                          |                    | EDIT SCHOOL DETAILS       |
| 童 SCHOOL HOME   | 2550 N Judge            | Ely Blvd                                 |                    | a the                     |
| © CONFIGURATION |                         |                                          |                    |                           |
|                 | ametilmenere@abilenechr | suan.com                                 |                    |                           |
|                 |                         |                                          |                    | 14                        |
|                 |                         |                                          |                    |                           |
|                 | -                       |                                          |                    |                           |
|                 |                         | HOME USER ACTIVITY VENUE                 | ROLE REQUEST       |                           |
|                 |                         |                                          |                    |                           |
|                 | STAFF STUDENT PARENT    |                                          |                    |                           |
|                 | _                       |                                          |                    |                           |
|                 | School Staff            | Q. Search                                | = FILTERS + EXPORT | IMPORT ADD USER           |
|                 |                         | - Sourcess                               |                    | Contraction of the second |
|                 | Staff Name              | Email                                    | Contact Number     | Status                    |
|                 |                         |                                          |                    |                           |

7. Complete coach's information and click 'Save' at the bottom of the page.

| = TAPPS       | Q Search               |                   | Ф <b>В</b> |
|---------------|------------------------|-------------------|------------|
|               | Your Current View as a | School Admin Exit |            |
| 🖄 DASHBOARD   | <del>~</del>           |                   |            |
| EVENTS        | Add School Staff       |                   |            |
| ⑪ SCHOOL HOME |                        |                   |            |
|               | 120 × 120              |                   |            |
|               | Staff First Name       | Staff Last Name   |            |
|               | Enter First Name       | Enter Last Name   |            |
|               | Date of Birth          | Gender            |            |
|               | 07-17-2024             | Select Gender     | ~          |
|               | Roles And Activities   |                   |            |
|               | + Add More             |                   |            |

8. The coach has now been entered into TMS and may request a password by following the instructions in #3 above.